## 通识选修课选课操作规程

## 1. 系统登录

**Step1:**输入教务系统网址: http://jwgl.sdycu.edu.cn

| 山东英才学院教学信息服务平台 |                                                       |
|----------------|-------------------------------------------------------|
| 平静的配色方案        | 用户登录                                                  |
| 自适应屏幕宽度        | 2 用户名                                                 |
| 跨设备浏览          | 8 密码                                                  |
|                | 登录                                                    |
|                | 温馨提示: 学生用户名为<br>学号,教职工用户名为工<br>号, 初始密码为"身份证号<br>码后立位" |
| 9-             |                                                       |

Step2:用户名为学号,初始密码为身份证后 6 位,最后一位是字母则 需大写,登陆后请按照提示及时修改密码。

| 山东英才学院教学信息服务平台 |                                         |  |  |  |  |
|----------------|-----------------------------------------|--|--|--|--|
|                | 系统检测到您的密码过于简单,以免发生账户被盗引发损失。建议您立即修改用户密码! |  |  |  |  |
| 姓名             |                                         |  |  |  |  |
| *原密码           | 请输入原告码                                  |  |  |  |  |
| *新座码           | 请输入新常码                                  |  |  |  |  |
|                | 密码编度:                                   |  |  |  |  |
| *重复新密码         | 语再次输入新密码                                |  |  |  |  |
|                | 确定                                      |  |  |  |  |

## 2.选课操作

Step1:请在登陆后选择选课模块,选择自主选课

| 山东英才学      | 学院教学信息服务平台           |  |
|------------|----------------------|--|
| 报名申请▼ 信息维持 | 泊 选课 → 信息查询 → 教学评价 → |  |
| 我的应用       | 学生 果表查询<br>自主选课      |  |

Step2:进入自主选课模块,点击查询,进入通识选修课选课

| 自主选课 |                     |  |
|------|---------------------|--|
|      | 酒輸入课程与应课程名称应素学拼名杂香油 |  |
|      | 已造祭件: 有无余量有 🛄       |  |

Step3:在模块下显示的课程即为学生可以选择的课程,在对应的课程的点击"选课",即可完成通识选修课选课。

| 2019-2020 学年 1 学期第 | 1轮 ( 剩余 2         | 23 小时) 本学期选课    | 要求总学分最低 0 最初 | 高 100 已获得学分 0 | 本学期已选学分 0.0 |      | 未选    | 重修未选 已选 |
|--------------------|-------------------|-----------------|--------------|---------------|-------------|------|-------|---------|
| TSR14034)学术论文写作    | (本科) - 1.0        | 学分 教学班个数:       | 1 状态:未选      |               |             |      |       | Ć       |
| 教学班                | 上课教师              | 上课时间            | 地点           | 课程归属          | 课程性质        | 教学模式 | 已选/容量 | 操作      |
| 学术论文写作(本科)-0001    | 【吕竑】<br>副教授       | 星期一第9-10节{1-8周} | 经管楼-102      | 人文素养教育课程      | 公选          | 中文赦学 | 0/140 | 选课      |
| TSR14048)沟通的艺术 -   | 1.0学分             | 教学班个数:1 》       | 状态: 未选       |               |             |      |       | 6       |
| TSR14051)大学生消费与    | 理财 - <i>1.0</i> 学 | 2分 教学班个数:1      | 状态:未选        |               |             |      |       | 0       |
| TSR14067)如何远离犯罪-   | 山《水浒传》            | 》人物为视角 - 2.0 学分 | 教学班个数:1      | 状态:未选         |             |      |       | 0       |
| TSY14013) 经典影视动画   | 赏析(本科) -          | 1.0学分 教学班个      | 数:1 状态:未近    | £             |             |      |       | 0       |
| TSY14035)影视作品评论:   | 与剧本分析 -           | 2.0 学分 教学班个     | 数:1 状态:未近    | 先             |             |      |       | 0       |
| TSY14051)紫砂壶收藏与    | 鉴赏 - 2.0 学        | 全分 教学班个数:1      | 状态:未选        |               |             |      |       | 0       |

Step4:在选课时间范围内,学生均可"退选"所选课程,在选择其他课程。

## 3.注意事项

Step1:选课限制容量,班级容量满后无法选择该门课程。

Step2:选课时间截止后,选课结束,选课人数未满 30 人的课程将停 开,该课程学生将清空,请各学院通知学生及时关注自己所选课程情况。

教学工作部 教学管理中心

2020年3月11日